## **Configurar Auto-Saida** (logoff automático) VTN 2000

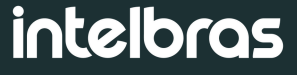

### **Tutorial técnico**

### Introdução

Neste tutorial vamos mostrar como configurar a auto-saida (logoff automático) da VTN 2000.

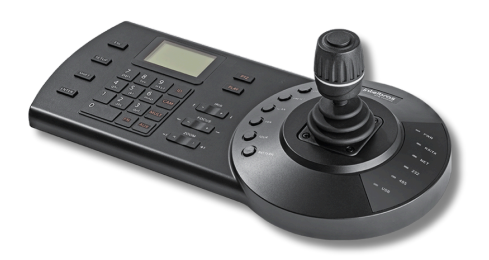

# **Configurar Auto-Saida (logoff automático)**

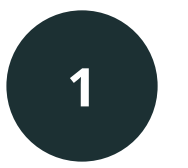

Acesse a VTN com usuário e senha

Login: admin Pwd: \*\*\*\*\*\*\*

2

Acesse o menu Configurar

ConectarConfigurar

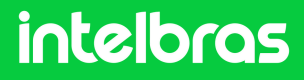

### **Tutorial técnico**

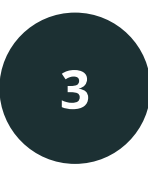

Acesse o menu de 1.Ajustes

1.Ajustes

2.Dispositivo

3.Conta

4.Avançado

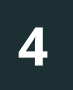

#### Acesse o menu 5.Assistente

#### <sup>(5)</sup> Assistente

- 6 Idioma
- ⑦ Debug
- ⑧ Modo de login

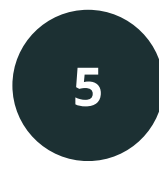

Defina a opção **Auto-Saida** como **Off**, ou se preferir selecione o tempo de logoff automático como 10 minutos, 30 minutos ou 60 minutos.

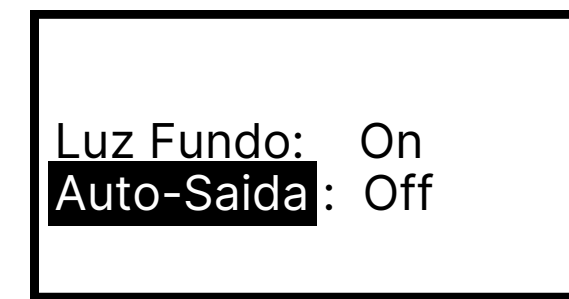

Com a opção de Auto-Saida em Off, a VTN não irá deslogar automaticamente. Se definir um tempo, ela irá deslogar de acordo com a configuração (10, 30 ou 60 minutos)

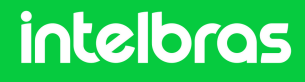

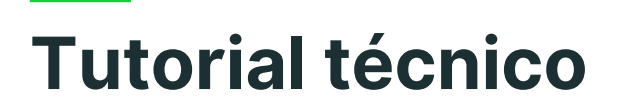

#### Dúvidas ou sugestões entre em contato via:

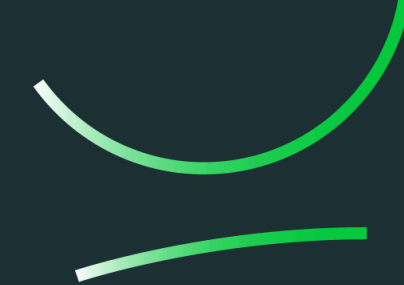

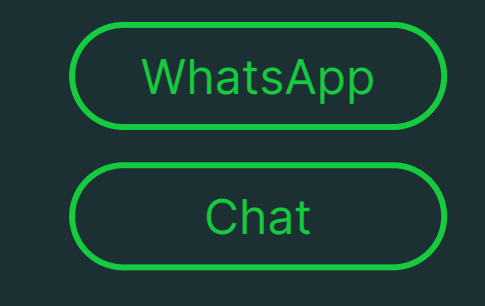

Suporte a clientes: <u>intelbras.com/pt-br/contato/suporte-tecnico/</u> Vídeo tutorial: <u>youtube.com/IntelbrasBR</u> Suporte a clientes (1997) (1997)

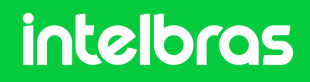